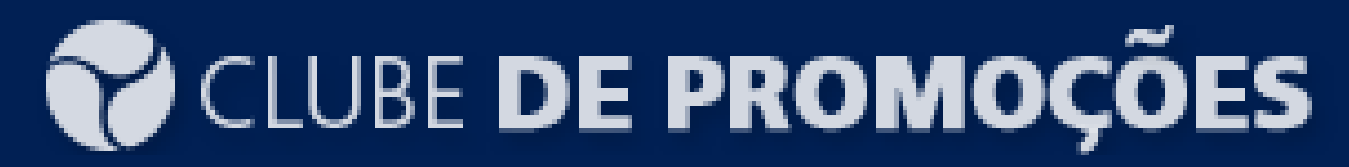

#### MANUAL DE CONFIGURAÇÃO

### eGestor ERP

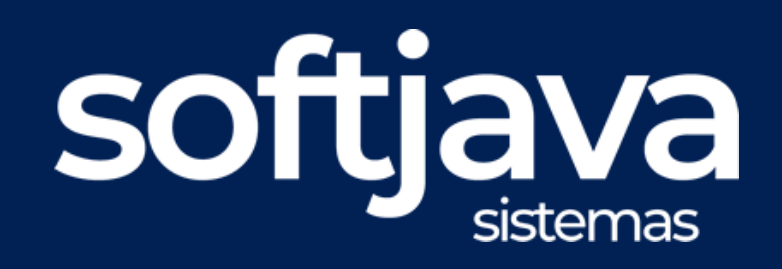

Passo-a-Passo para configurar seu sistema no clube de promoções,

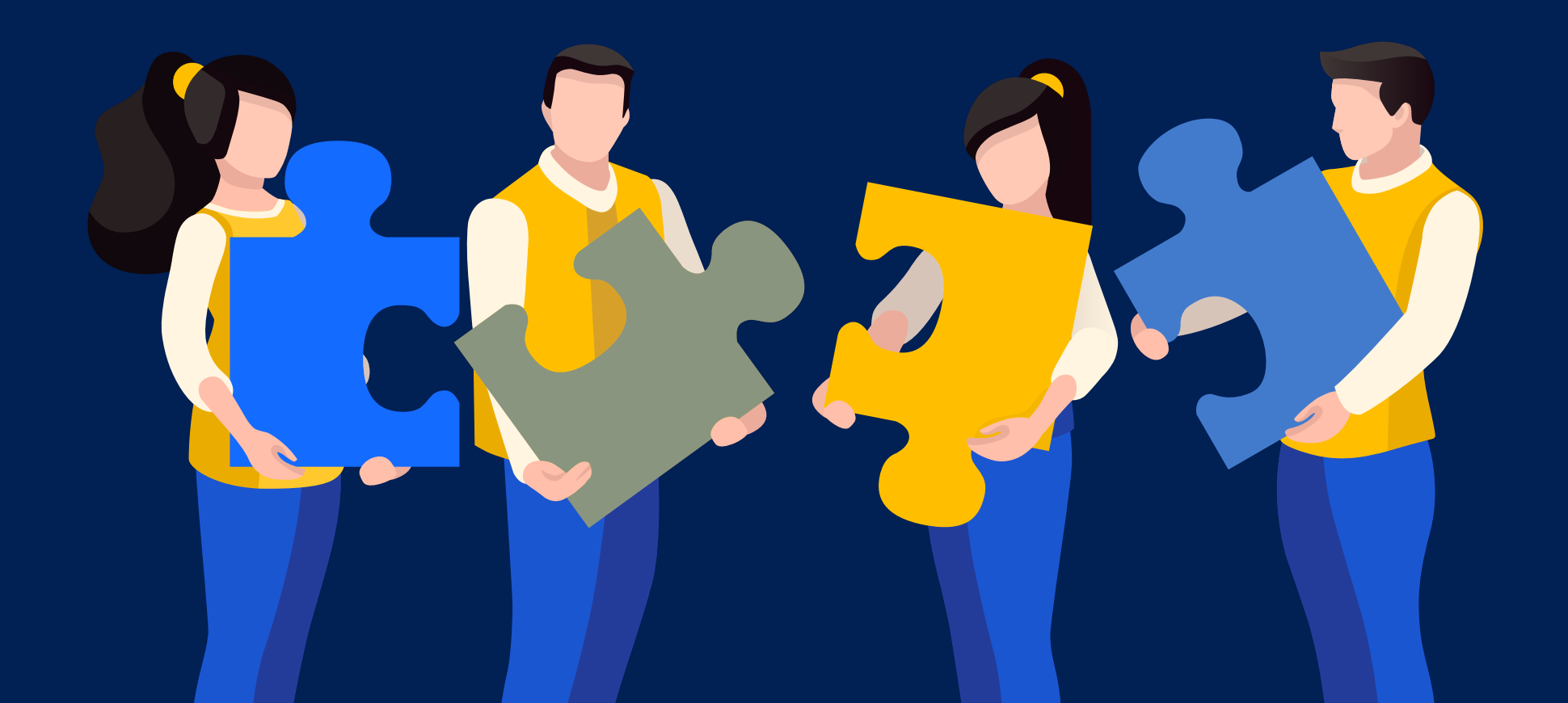

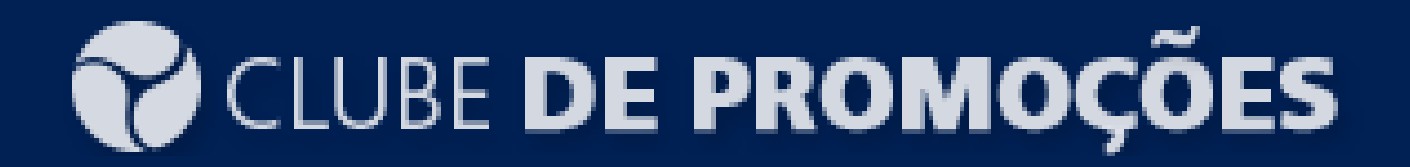

#### 1.0 - ATIVAÇÃO DO CLUBE DE PROMOÇÕES

1.1 - Ter um contrato ativo com a Scanntech, vinculado ao Sistema eGestor SoftJava Sistemas.
Observação : Informe que seu ERP/Sistema é do fornecedor SoftJava.

1.2 - Entrar em contato com o suporte técnico pelo número 66 2123-5209 ou WhatsApp 66 98411-2666, ou pelo e-mail suporte@softjava.com.br.

# eGestor ERP

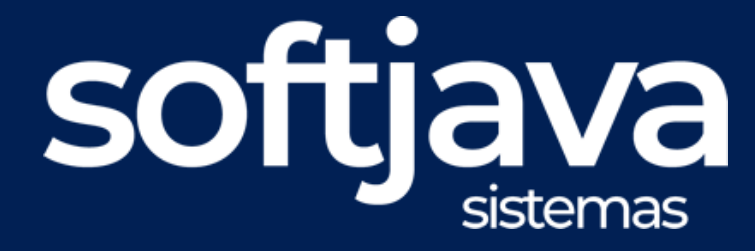

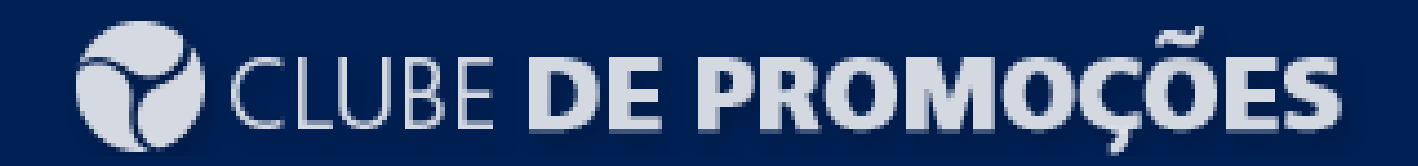

#### 2.0 - INSTALAÇÃO

2.1 - Ter um horário préviamente agendado com a equipe de suporte técnico através dos contatos disponibilizados no item 1.

2.2 - Está com acesso a internet no computador, aplicativo de acesso remoto aberto, por exemplo AnyDesk, TeamViwer ou MasterRemoto.

2.3 - Liberar estação de trabalho para instalação do Motor de conexão com a Scanntech

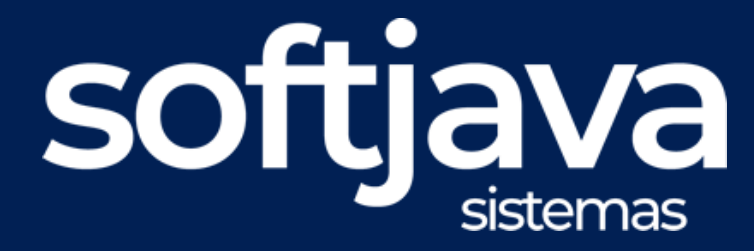

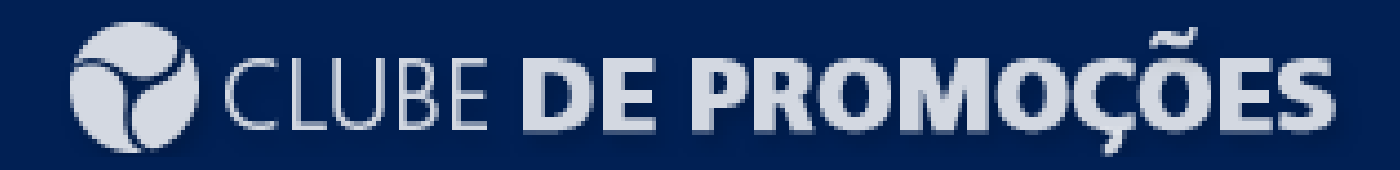

#### 3.0 - CONFIGURAÇÃO

#### 3.1 - Configurar de acordo com os dados do cliente

|                                | CONFIGURAÇ                          | ÃO DA APLICAÇÃO    | 0                  |            |
|--------------------------------|-------------------------------------|--------------------|--------------------|------------|
| 🗹 Ativar 🗹 Ativar log          |                                     |                    |                    |            |
| Usuário                        |                                     | Local              | Intervalo(Minutos) | Início     |
| integrador_test@:              |                                     | 1                  | 1                  | 01-04-2024 |
| Senha                          | Empresa                             | Hora cons. reenvio | Min. cons. reenvio |            |
| integrador                     | 74                                  | 09                 | 38                 |            |
| Url 1                          |                                     | Hora envio fechame |                    |            |
| http://br.homo.apipdv.scannte  | http://br.homo.apipdv.scanntech.com |                    |                    |            |
| Url 2                          |                                     | Min. envio ticket  |                    |            |
| http://parceiro1.scanntech.com | I                                   | 1                  |                    |            |
| Url 3                          |                                     |                    |                    |            |
| http://parceiro2.scanntech.com | ı                                   |                    |                    |            |
|                                |                                     |                    |                    |            |
| 📙 Gravar                       |                                     |                    |                    | 🗙 Fechar   |

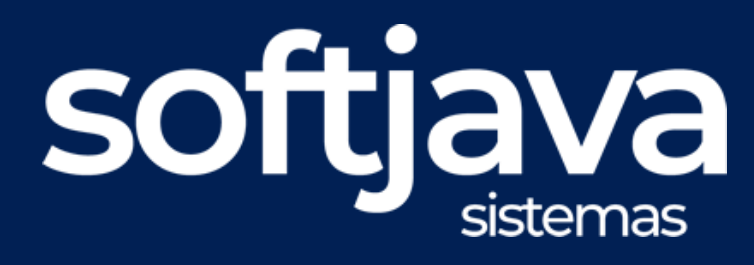

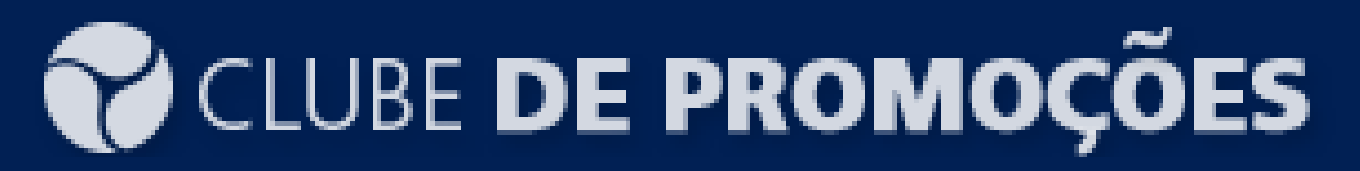

#### 4.0 - POPULAR DADOS

4.1 Observação

Os valores preenchidos na imagem anterior são apenas ilustrativos e não devem ser usados em nenhuma circunstância. Para preencher corretamente os campos, consulte o responsável no suporte técnico.

4.2 Usuário

Informe o login fornecido pela Scanntech.

4.3 Senha

Informe a senha fornecida pela Scanntech.

4.4 URL 1

Informe a URL principal de comunicação com a API da Scanntech.

4.5 URLs 2 e 3

Informe as URLs secundárias de comunicação com a API da Scanntech.

4.6 Empresa

Informe o ID da empresa fornecido pela Scanntech.

4.7 Local

Informe o valor fornecido pela Scanntech.

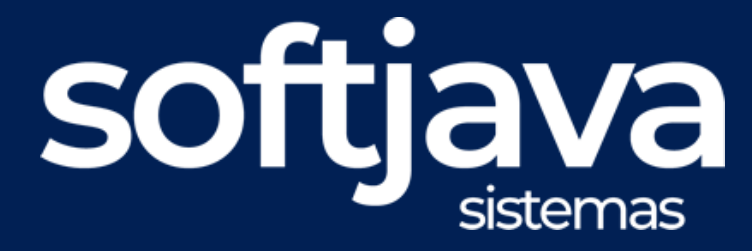

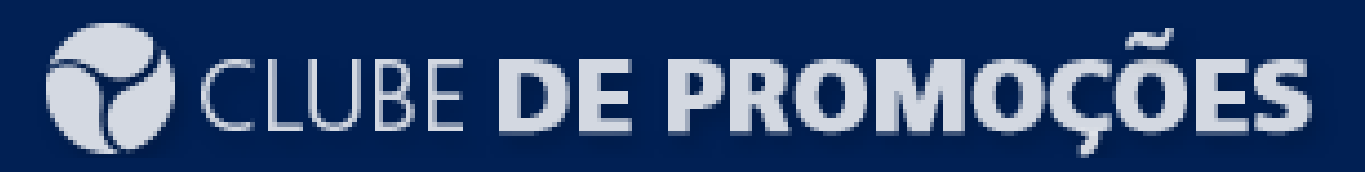

#### 4.0 - POPULAR DADOS

4.8 Intervalo em Segundos

Selecione um valor que corresponda ao intervalo de tempo, em segundos, para a comunicação entre o Integrador e a API da Scanntech.

Observação: Considere o fluxo de vendas e a qualidade da internet para escolher o intervalo mais eficiente.

4.9 Data de Início Informe a data de início da integração com a Scanntech.

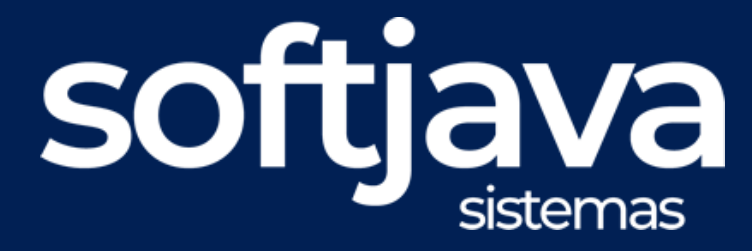

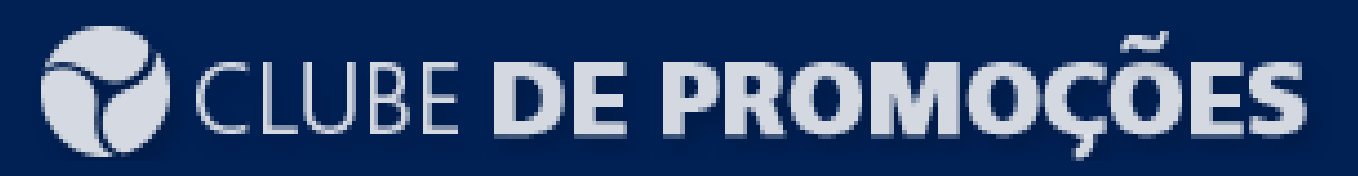

#### 5.0 - CONFERIR PROMOÇÕES

5.1 - Acesse o motor de comunicação e cliente no botão que faz a consulta de promoções, conforme ilustração abaixo.
O icone de acesso do motor de conexão com scanntech deve está conforme imagem abaixo, de dois clicks nele.

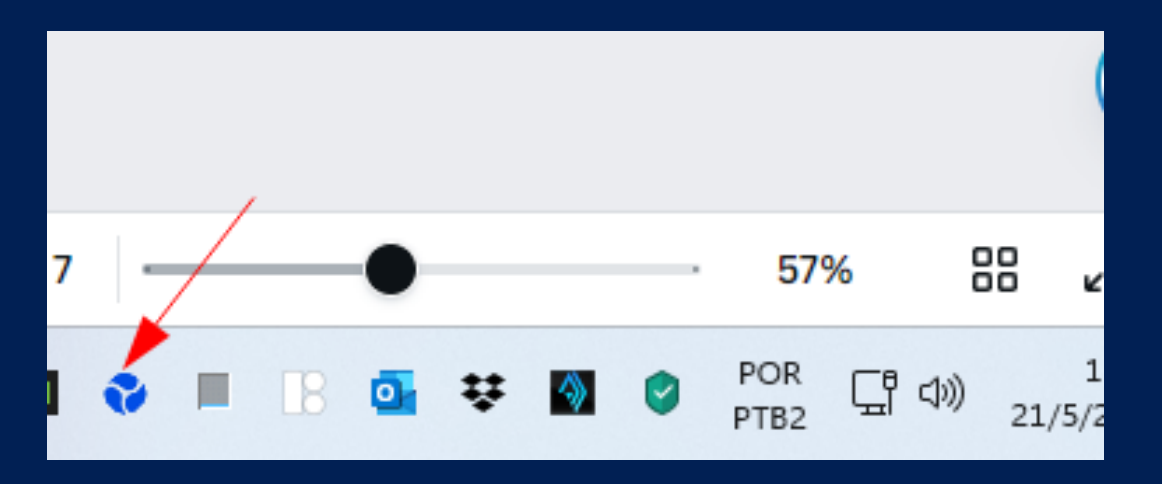

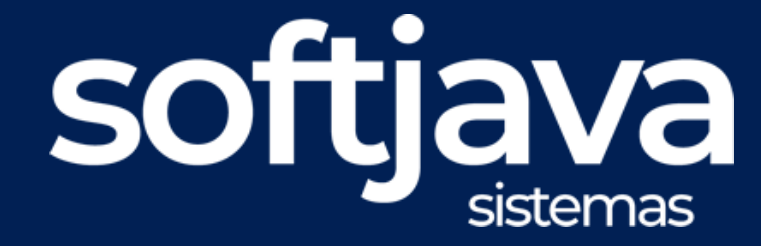

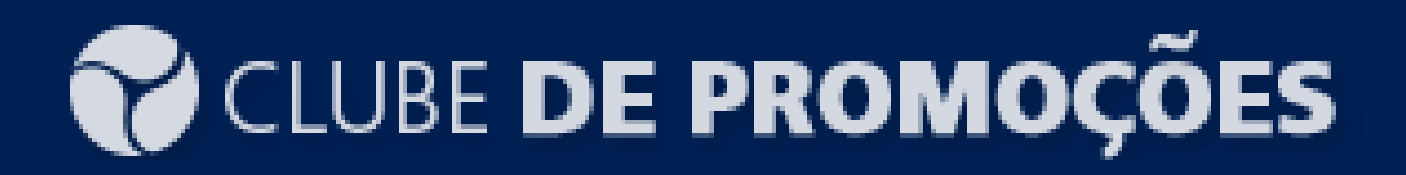

#### 5.0 - CONFERIR PROMOÇÕES

5.3 - Clique no botão com o código de barras, o sistema vai se conectar com a scanntech e listar as promoções ativas.

CLUBE **DE PROMOÇÕES** Integrador ScannTech | v1.0.0 - 15/05/2024

#### Logger

| D | ata 21-05-2024 🗇  | :03:12   PATE SEARA PRESUNTO 100G   HOMOLOGACION PRECIO FUO 2.0 2024 Tipo PRECIO_FUO start : 2024-01-01           | T00:00 end : 2  |
|---|-------------------|----------------------------------------------------------------------------------------------------|-----------------|
| D | ata 21-05-2024 🗀  | :03:12   PATE SEARA FRANGO 100G   HOMOLOGACION PRECIO FIJO 2.0 2024 Tipo PRECIO_FIJO start : 2024-01-01Ti         | 00:00 end : 202 |
| D | ata 21-05-2024 🗇  | :03:12   ERVILHA FRITZ & FRIDA 500 GRS.   ELO - DEBITO Tipo PRECIO_FIJO start : 2024-01-03T00:00 end : 2024-12-31 | T23:59:59       |
| D | ata 21-05-2024 11 | :03:12   CANJIQUINHA AMARELA FRITZ & FRID 500 GRS.   ELO - CREDITO Tipo PRECIO_FIJO start : 2024-01-01T00:00      | end : 2024-12   |
| D | ata 21-05-2024 🗇  | :03:12   SB DOVE GOFRESH ENERGIZANTE ADL 90G   MULTIPLOS BINs ELO - DEBITO e CREDITO Tipo DESCUENTO_V             | ARIABLE start   |
| D | ata 21-05-2024 🗇  | :03:12   DPC TIC TAC LARANJA 16G   HOMOLOGACION EAN8 PRECIO FIJO 2024 Tipo PRECIO_FIJO start : 2024-01-01         | 1T00:00 end : 2 |
| D | ata 21-05-2024 🗇  | :03:12   CERVEJA SKOL PILSEN CL C/ALCOOL LT 269 ML X15   HOMOLOGACION DESCUENTO VARIABLE SKOL 2024                | Tipo DESCUEI    |
| D | ata 21-05-2024 🗇  | :03:12   CERVEJA SKOL 269ML C 15UN 4035ML   HOMOLOGACION DESCUENTO VARIABLE SKOL 2024 Tipo DESCUE                 | NTO_VARIABL     |
| D | ata 21-05-2024 11 | :03:12   CALDO KNORR BRASIL 6 TABL TEMP/FEIJAO 57G   HOMOLOGACION DESCUENTO VARIABLE 2024 Tipo DES                | CUENTO_VAR      |
| D | ata 21-05-2024 11 | :03:12   CALDO KNORR 6 TABL ARROZ C/ALHO E CEBOLA 57G   HOMOLOGACION DESCUENTO VARIABLE 2024 Tip                  | o DESCUENT(     |
| D | ata 21-05-2024 11 | :03:12   CALDO KNORR 6 TABL FRANGO ASSADO 57 G   HOMOLOGACION DESCUENTO VARIABLE 2024 Tipo DESCU                  | JENTO_VARIA     |
| D | ata 21-05-2024 11 | :03:12   C DENTAL COLGATE MFP TB 50 G   HOMOLOGACION PRECIO FIJO 1 ARTICULO 2024 Tipo PRECIO_FIJO sta             | rt:2024-01-01   |
| D | ata 21-05-2024 11 | :03:12   LEITE UHT BOM GOSTO DESN TP 1LT   HOMOLOGACION LLEVA PAGA 2024 Tipo LLEVA_PAGA start : 2024-0            | )1-01T00:00 en  |
| D | ata 21-05-2024 11 | :03:12   LEITE UHT ELEGE SEMI DESN S/VERSAO TP 1L   HOMOLOGACION LLEVA PAGA 2024 Tipo LLEVA_PAGA start            | t:2024-01-017   |
| D | ata 21-05-2024 11 | :03:12   LEITE UHT BOM GOSTO INTEG S/VERSAO TP 1LT   HOMOLOGACION LLEVA PAGA 2024 Tipo LLEVA_PAGA s               | tart : 2024-01- |
| D | ata 21-05-2024 11 | :03:12   LEITE UHT ELEGE DESN S/VERSAO TP 1L   HOMOLOGACION LLEVA PAGA 2024 Tipo LLEVA_PAGA start : 202           | 4-01-01T00:00   |
| D | ata 21-05-2024 11 | :03:21   Sem comunicação com internet                                                                             |                 |
| D | ata 21-05-2024 11 | :03:21   Consultando vendas                                                                                       |                 |
| D | ata 21-05-2024 11 | :03:21   Buscando vendas pendentes de envio                                                                       |                 |
| D | ata 21-05-2024 11 | :03:21   Foram localizada(s) 0 vendas pendentes                                                                   |                 |
| D | ata 21-05-2024 11 | :03:21   Foram localizada(s) 0 vendas canceladas pendentes                                                        |                 |
| D | ata 21-05-2024 11 | :03:21   Buscando caixas pendentes de envio                                                                       |                 |
| D | ata 21-05-2024 11 | :03:21   Foram localizada(s) 0 caixas pendentes                                                                   |                 |
|   |                   | Consultar promoções aceitas                                                                                       |                 |
|   |                   |                                                                                                    |                 |
| _ |                   |                                                                                                    |                 |
|   | 👰 Configurar      |                                                                                                    | 🗙 Fechar        |
|   |                   |                                                                                                    |                 |

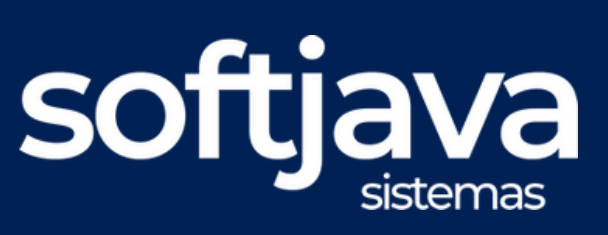

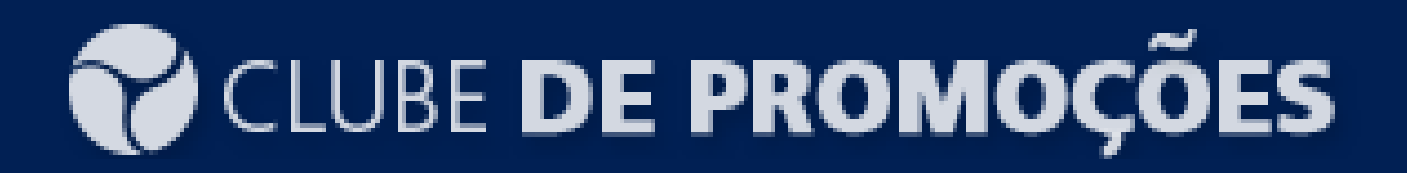

#### 6.0 - REENVIO DE INFORMAÇÕES

6.1 - O reenvio de informações são feitos automáticamente, o sistema consulta a base, valida as informações e reenvia para integridade dos dados.

O reenvio será feito no horário que for programado ns configurações conforme imagem abaixo.

| 🗹 Ativar 🗹 Ativar log            |         |                    |                       |            |  |  |  |  |  |
|----------------------------------|---------|--------------------|-----------------------|------------|--|--|--|--|--|
| Usuário                          |         | Local              | Intervalo(Minutos)    | Início     |  |  |  |  |  |
| integrador_test@softjava.com.br  |         | 1                  | 1                     | 01-04-2024 |  |  |  |  |  |
| Senha                            | Empresa | Hora cons. reenvio | Min. cons. reenvio    |            |  |  |  |  |  |
| integrador                       | 74784   | 09                 | 38                    |            |  |  |  |  |  |
| Url 1                            |         | Hora envio fechame | Hora envio fechamento |            |  |  |  |  |  |
| http://br.homo.apipdv.scanntech. | 1       |                    |                       |            |  |  |  |  |  |
| Url 2                            |         | Min. envio ticket  |                       |            |  |  |  |  |  |
| http://parceiro1.scanntech.com   | 1       |                    |                       |            |  |  |  |  |  |
| Url 3                            |         |                    |                       |            |  |  |  |  |  |
| http://parceiro2.scanntech.com   |         |                    |                       |            |  |  |  |  |  |

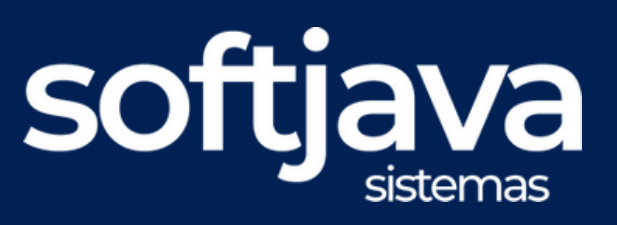

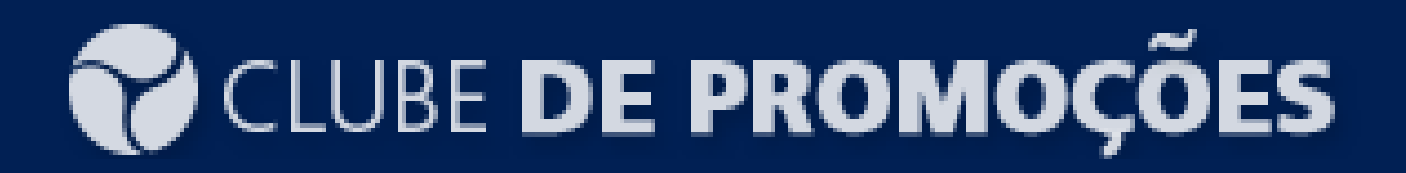

#### 7.0 - RELATÓRIOS DE PRODUTOS VENDIDOS

7.1 - Selecione o menu relatoórios, depois vendas por promoções, em seguida Clube de promoções, conforme imagem abaixo.

| I   | Relatórios | Gráficos    | Configurações | Ajuda |                                   |
|-----|------------|-------------|---------------|-------|-----------------------------------|
|     | Contas a R | eceber      |               | •     |                                   |
|     | Contas a P | aga         |               | •     | Aviso                             |
| 01  | Relatórios | de Tomada   | a de decisão  | ×     |                                   |
|     | Relatórios | de clientes |               | •     | Existe contas a receber vencidas! |
| e / | Relatórios | de Fornece  | dores         | •     |                                   |
|     | Vendas po  | r promoçõ   | es            | ×.    | Clube de promoções   Scanntech    |
|     |            |             |               |       |                                   |

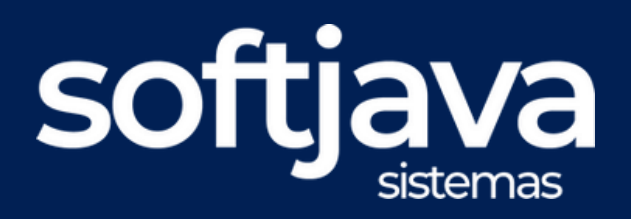

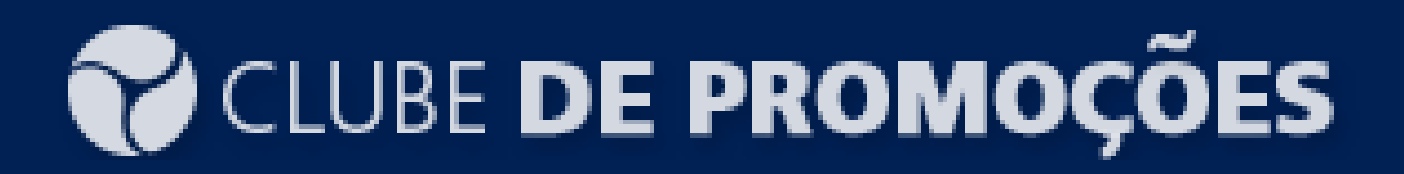

#### 7.0 - RELATÓRIOS DE PRODUTOS VENDIDOS

7.2 - Informe a data, a promoção caso queira filtrar por uma especifica, e processe o relatório.

| Relatório de vendas, por promoção scanntech |     |     |        |        |         |         |  |      |         |       |     |        |        |         |         |
|---------------------------------------------|-----|-----|--------|--------|---------|---------|--|------|---------|-------|-----|--------|--------|---------|---------|
| Data inicial Data final                     |     |     |        |        |         |         |  |      |         |       |     |        |        |         |         |
| <<                                          | <   | Ma  | aio 20 | 24     | >       | >>      |  |      | <<      | <     | M   | aio 20 | 24     | >       | >>      |
| Dom                                         | Seg | Ter | Qua    | Qui    | Sex     | Sáb     |  |      | Dom     | Seg   | Ter | Qua    | Qui    | Sex     | Sáb     |
| 5                                           | 6   | 7   | 1<br>8 | 2<br>9 | 3<br>10 | 4<br>11 |  |      | 5       | 6     | 7   | 1<br>8 | 2<br>9 | 3<br>10 | 4<br>11 |
| 12                                          | 13  | 14  | 15     | 16     | 17      | 18      |  |      | 12      | 13    | 14  | 15     | 16     | 17      | 18      |
| 19                                          | 20  | 21  | 22     | 23     | 24      | 25      |  |      | 19      | 20    | 21  | 22     | 23     | 24      | 25      |
| 26                                          | 27  | 28  | 29     | 30     | 31      |         |  |      | 26      | 27    | 28  | 29     | 30     | 31      |         |
| Hoje: 21/05/2024 Limpar                     |     |     |        |        |         |         |  | Hojo | e: 21/( | 05/20 | 24  |        | Lir    | npar    |         |
|                                             |     |     |        |        |         |         |  |      |         |       |     |        |        |         |         |
|                                             |     |     |        |        | arere   |         |  |      |         |       |     |        |        | 10      | α       |
| Fechar janela Gerar relatório               |     |     |        |        |         |         |  |      |         |       |     |        |        |         |         |

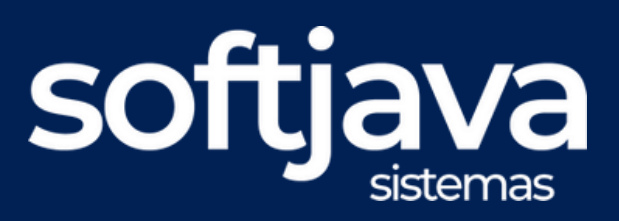

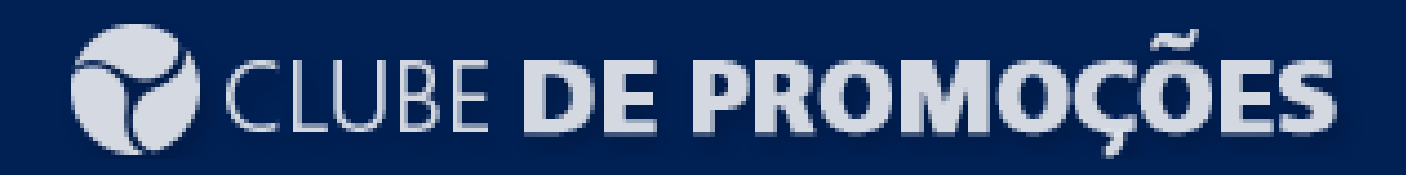

### 8.0 - EXIBIÇÃO DE DADOS

8.2 - Relatório com dados da promoção

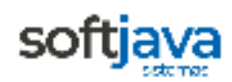

SOFTJAVA AUTOMAÇÃO

Relatório emitido por: WILLIAN RESPLANDES MATIAS

Impresso em 21/05/2024 às 16:35:35

| 239988   HOMOLOGACION DESCUENTO 2.0 2024                |       |             |                          |       |       |          |            |  |  |  |
|---------------------------------------------------------|-------|-------------|--------------------------|-------|-------|----------|------------|--|--|--|
| Quantidade vendida Total das vendas Total dos descontos |       |             |                          |       |       |          |            |  |  |  |
| 19,00 R\$ 91,62 R\$ 5,09                                |       |             |                          |       |       |          |            |  |  |  |
| Data                                                    | Venda | Código      | Descrição                | Caixa | Qtde. | Desconto | Valor Pago |  |  |  |
| 15-05-2024 09:06                                        | 7562  | 78928408080 | REFRIG SUKITA UVA PET 2L | 247   | 1,00  | 0,00     | 5,09       |  |  |  |
| 15-05-2024 09:06                                        | 7562  | 78928408080 | REFRIG SUKITA UVA PET 2L | 247   | 1,00  | 0,00     | 5,09       |  |  |  |
| 15-05-2024 09:07                                        | 7563  | 78928408080 | REFRIG SUKITA UVA PET 2L | 247   | 5,00  | 4,276    | 21,17      |  |  |  |
| 15-05-2024 09:07                                        | 7563  | 78928408080 | REFRIG SUKITA UVA PET 2L | 247   | 1,00  | 0,814    | 4,28       |  |  |  |
| 15-05-2024 09:06                                        | 7561  | 78928408080 | REFRIG SUKITA UVA PET 2L | 247   | 1,00  | 0,00     | 5,09       |  |  |  |
| 15-05-2024 09:17                                        | 7572  | 78928408080 | REFRIG SUKITA UVA PET 2L | 248   | 5,00  | 0,00     | 25,45      |  |  |  |
| 15-05-2024 09:17                                        | 7572  | 78928408080 | REFRIG SUKITA UVA PET 2L | 248   | 1,00  | 0,00     | 5,09       |  |  |  |
| 15-05-2024 09:14                                        | 7570  | 78928408080 | REFRIG SUKITA UVA PET 2L | 248   | 1,00  | 0,00     | 5,09       |  |  |  |
| 15-05-2024 09:15                                        | 7571  | 78928408080 | REFRIG SUKITA UVA PET 2L | 248   | 1,00  | 0,00     | 5,09       |  |  |  |
| 15-05-2024 09:15                                        | 7571  | 78928408080 | REFRIG SUKITA UVA PET 2L | 248   | 1,00  | 0,00     | 5,09       |  |  |  |
| 15-05-2024 09:28                                        | 7586  | 78928408080 | REFRIG SUKITA UVA PET 2L | 248   | 1,00  | 0,00     | 5,09       |  |  |  |

Relatório de produtos vendidos | Agrupados por Promoção Mês Referência [ 15-05-2024 até 21-05-2024 ]

#### Total das vendas R\$ : 91.62

Total dos descontos R\$ : 5.09

Impresso em 21/05/2024 às 16:35:35

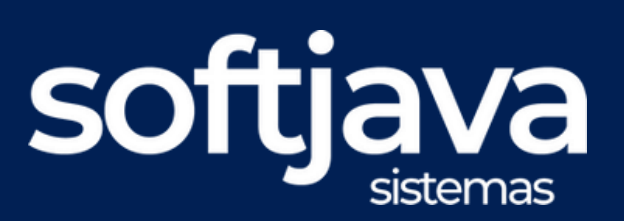

## CLUBE DE PROMOÇÕES

FINALIZADO PROCESSO DE CONFIGURAÇÃO
ScannTech integra dados em tempo real 
Otimiza estoque 
Melhora a experiência do cliente 
Automatiza processos 
Reduz perdas 
Fornece análises detalhadas 
e suporte especializado 
É a ferramenta ideal para um varejo mais eficiente e estratégico

www.softjava.com.br contato@softjava.com.br 66 2123-5209 / 66 9 8411-2666

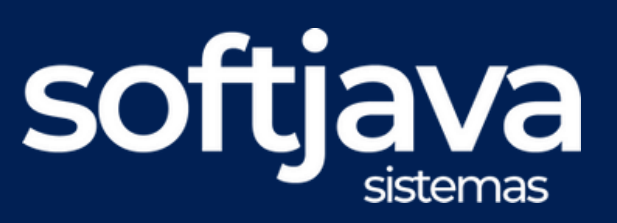